## Print Class Schedule – Step by Step Guide

## Select – Main Menu - Curriculum Management - Schedule of Classes - Print Class Schedule

| MIAMI      | - Cane Link 🤇                                                                                                    |                                                                                                    | Home   Add to Favorites   Sign out                                                                                                    |
|------------|----------------------------------------------------------------------------------------------------|----------------------------------------------------------------------------------------------------|----------------------------------------------------------------------------------------------------|
| Favorites  | Main Menu 🔸 Curriculum Ma                                                                                                    | nagement > Schedule of Cla                                                                                                    | asses > Print Class Schedule                                                                                                    |
|            | Search Menu:                                                                                                    | ۵                                                                                                    |                                                                                                    |
| Admin Home | <ul> <li>Self Service</li> <li>Campus Community</li> <li>Records and Enrollment</li> <li>Curriculum Management</li> <li>Academic Advisement</li> <li>Set Up SACR</li> <li>Tree Manager</li> <li>Reporting Tools</li> <li>PeopleTools</li> <li>My Personalizations</li> <li>My Dictionary</li> </ul> | <ul> <li>Course Catalog</li> <li>Schedule of Classes</li> <li>Roll Curriculum Data Forwa</li> <li>Enrollment Requirements</li> <li>Combined Sections</li> <li>Class Roster</li> <li>Instructor/Advisor Informa</li> </ul> | <ul> <li>Class Search</li> <li>Schedule New Course</li> <li>Maintain Schedule of Classes</li> <li>Schedule Class Meetings</li> <li>Adjust Class Associations</li> <li>Update Sections of a Class</li> <li>Class Event Table</li> <li>Print Class Schedule</li> <li>Exam Code Table</li> <li>Exam Code Table Report</li> <li>Generate Exam Schedule</li> <li>Class Notes Table</li> <li>Class Notes Table Report</li> <li>Class Notes Table Report</li> <li>Global Notes Table Report</li> <li>Global Notes Table Report</li> <li>Global Notes Table Report</li> <li>Resource Queue Cleanup</li> <li>Review Message Log</li> </ul> |

**Print Class Schedule**- If you have done the "Print Class Schedule" process before you would only need to click Search and the "PrintCS" you created prior will be in the Search Results, just click on it.

If you never ran this process then you would need to create "PrintCS", so type "PrintCS" in the **Run Control ID** field, then click on Add a New Value, click Add

| Print Class So | chedule |
|----------------|---------|
|----------------|---------|

Enter any information you have and click Search. Leave fields blank for a list of all values.

| Find an Existing Value Add a New Value           |  |
|--------------------------------------------------|--|
| Search Criteria                                  |  |
| Run Control ID: begins with V PrintCS            |  |
| Case Sensitive                                   |  |
|                                                  |  |
| Search Clear Basic Search 📑 Save Search Criteria |  |

**Selection Criteria** - When you click Search or Add you will get the below page – Enter Term, Academic Org code (Ex. ENG. BUS, MTH), Session and Campus. Then select the boxes in the **Class Status** field for the type of classes you want to display on the report. Then click the **Report Options** tab.

| Print Class Schedule Report Op | tions   |                                    |
|--------------------------------|---------|------------------------------------|
| un Control ID: printCS         |         | Report Manager Process Monitor Run |
| Selection Criteria             |         |                                    |
| Academic Institution:          | MIAMI Q | University of Miami                |
| Term:                          | 2168 🔍  | Fall 2016                          |
| Academic Organization Node:    | BMB     | Biochem and Molecular Biology      |
| Session:                       | 1 Q     | Regular Academic                   |
| *Schedule Print:               | Yes 🔻   | Class Status                       |
| *Print Instructor in Schedule: | Yes 🔻   | Active Cancelled                   |
| Print By Campus:               | V       | Stop Enrl I Tentative              |
| Campus:                        | GABLE Q | Gables Campus                      |
| Print By Location:             |         |                                    |
| Location Code:                 | 0       |                                    |

**Report Options** - select the boxes for the information you want in your report, make sure that the **Report Only** box is checked. Click **Save**. Then you click **Run** 

| Control ID: printCS            | Report Manager | Process Monitor | Run |
|--------------------------------|----------------|-----------------|-----|
| eport Options                  |                |                 |     |
| Print Meeting Pattern/Instr    | Report Only    |                 |     |
| Print Meeting Pattern Topic    |                |                 |     |
| Print Class Attributes         |                |                 |     |
| Print Class Notes              |                |                 |     |
| Print Global Notes             |                |                 |     |
| Print Sections Combined        |                |                 |     |
| Print Class Characteristics    |                |                 |     |
| Print Class Enrollment Limits  |                |                 |     |
| Print Class Nbr for Non-Enroll |                |                 |     |
| Print Requirement Designation  |                |                 |     |
| V Print Reserve Canacities     |                |                 |     |

You are now on the Process Scheduler Request page – you have to select the Server Name "**PSUNX**" and the Time Zone "EST" and click "**OK**"

| User ID                                        | d.perry |                   |             | Run Control                | ID printCS   | 5     |                |        |                              |
|------------------------------------------------|---------|-------------------|-------------|----------------------------|--------------|-------|----------------|--------|------------------------------|
| Server Name                                    | PSUNX   | •                 | Run Date    | 09/02/2016                 | 31           |       |                |        |                              |
| Recurrence                                     |         | •                 | Run Time    | 8:45:48AM                  |              | Reset | to Curren      | t Date | e/Time                       |
| Time Zone                                      | EST 🔍   | Eastern Time (US) |             |                            |              |       |                |        |                              |
|                                                |         | 1100 St.          |             |                            |              |       |                |        |                              |
| ess List                                       |         |                   |             |                            |              |       |                |        |                              |
| ess List<br>t <u>Description</u>               |         | Process           | Name        | Process Type               | <u>*Type</u> |       | *Format        |        | Distribution                 |
| t <u>Description</u><br>Schedule of 0          | Classes | Process<br>SR201  | <u>Name</u> | Process Type<br>SQR Report | *Type<br>Web | ×     | *Format<br>PDF | •      | Distribution<br>Distribution |
| ss List<br><u>Description</u><br>Schedule of 0 | Classes | Process<br>SR201  | Name        | Process Type<br>SQR Report | *Type<br>Web | ×     | *Format<br>PDF | •      | Distribution<br>Distribution |

Now you are back on the Run Control ID page and the system should have given a Process Instance#, now click on "**Process Monitor**" link.

| Print Class Schedule Report Options                                                                                                    |                                                                |
|----------------------------------------------------------------------------------------------------|----------------------------------------------------------------|
| Run Control ID: printCS                                                                                                    | Report Manager Process Monitor Run<br>Process Instance:1196258 |
| Report Options                                                                                                    |                                                                |
| <ul> <li>Print Meeting Pattern/Instr</li> <li>Print Meeting Pattern Topic</li> <li>Print Class Attributes</li> <li>Print Class Notes</li> <li>Print Global Notes</li> <li>Print Sections Combined</li> <li>Print Class Characteristics</li> <li>Print Class Enrollment Limits</li> <li>Print Class Nbr for Non-Enroll</li> <li>Print Requirement Designation</li> <li>Print Reserve Capacities</li> </ul> | Report Only                                                    |

Now you will see the Run Status is "*Queued*" – you can wait a few minutes and the **Run Status** will either change to "*Processing*" or "*Success*" depending on how large the report is. If after a few minutes you still have not gotten a Success you click the Refresh button a few times and you will then get Success. Once you get "Success" click on "Details" link.

| Process  | s List    | <u>S</u> erver | List    |         |               |         |             |                |                  |          |            |              |         |
|----------|-----------|----------------|---------|---------|---------------|---------|-------------|----------------|------------------|----------|------------|--------------|---------|
| View Pro | cess Re   | equest F       | or      |         |               |         |             |                |                  |          |            |              |         |
| Us       | er ID d.p | perry          | Q       | Туре    |               | •       | Last        | -              | 1                | Days     | •          | Refresh      |         |
| Se       | erver PS  | SUNX           | •       | Name    |               | Q       | Inst        | ance           | to               |          | ]          |              |         |
| Run St   | tatus     |                | •       | Distril | oution Status |         |             | ▼ Sav          | e On Refresh     |          |            |              |         |
| Proces   | e l iet   |                |         |         | -             |         |             | -              |                  |          |            | - <b>1</b>   | D       |
| FICES    |           |                | 1       |         |               | Process |             | the second     | Personalize   Fi | nd View. |            | Distribution | Z Last  |
| Select   | Instance  | e <u>Seq.</u>  | Process | Туре    |               | Name    | <u>User</u> | Run Date/Time  |                  | B        | tun Status | Status       | Details |
|          | 1196276   | 6              | SQR Re  | port    |               | SR201   | d.perry     | 09/02/2016 9:1 | 17:24AM EDT      | Q        | ueued      | N/A          | Details |

Process Detail page after clicking "Details". Now click on the "**View Log/Trace**" link.

| ocess Detail                                                            |                                                                                                    |
|-------------------------------------------------------------------------|----------------------------------------------------------------------------------------------------|
| ocess                                                                   |                                                                                                    |
| Instance 1196276                                                        | Type SQR Report                                                                                                    |
| Name SR201                                                              | Description Schedule of Classes                                                                                                    |
| Run Status Success Distri                                               | ibution Status Posted                                                                                                    |
| tun                                                                     | Update Process                                                                                                    |
| Run Control ID printCS<br>Location Server<br>Server PSUNX<br>Recurrence | <ul> <li>Hold Request</li> <li>Queue Request</li> <li>Cancel Request</li> <li>Delete Request</li> <li>Re-send Content</li> <li>Restart Request</li> </ul> |
| )ate/Time                                                               | Actions                                                                                                    |
| Request Created On 09/02/2016 9:17:29AM EDT                             | Parameters Transfer                                                                                                    |
| Run Anytime After 09/02/2016 9:17:24AM EDT                              | Message Log                                                                                                    |
| Began Process At 09/02/2016 9:17:41AM EDT                               | Batch Timings                                                                                                    |
| Ended Process At 09/02/2016 9:17:55AM EDT                               | View-Log/Trace                                                                                                    |

You are now on the "View Log/Trace" page, now click **PDF** to display the report.

View Log/Trace

| Report ID                                                                                | 931803                                      | Pro        | cess Instance                                                      | 1196276      |                                                                     | Message Log                                                                    |
|------------------------------------------------------------------------------------------|---------------------------------------------|------------|--------------------------------------------------------------------|--------------|---------------------------------------------------------------------|--------------------------------------------------------------------------------|
| Name                                                                                     | SR201                                       |            | Process Type                                                       | SQR Rep      | ort                                                                 |                                                                                |
| n Status                                                                                 | Success                                     |            |                                                                    |              |                                                                     |                                                                                |
| edule of C                                                                               | lasses                                      |            |                                                                    |              |                                                                     |                                                                                |
| tribution                                                                                | Details                                     |            |                                                                    |              |                                                                     |                                                                                |
| stribution                                                                               |                                             |            |                                                                    |              |                                                                     |                                                                                |
| unbution                                                                                 | Node C                                      | OD_REPNODE | Expiration                                                         | Date         | 09/09/2016                                                          |                                                                                |
| List                                                                                     | Node (                                      | OD_REPNODE | Expiration                                                         | Date         | 09/09/2016                                                          |                                                                                |
| List                                                                                     | Node (                                      | OD_REPNODE | Expiration                                                         | Date (       | 09/09/2016<br>Datetime Cr                                           | eated                                                                          |
| List<br><u>ne</u><br>R_SR201                                                             | Node (                                      | OD_REPNODE | Expiration<br>File Size (<br>1,711                                 | Date (       | 09/09/2016<br>Datetime Cr<br>09/02/2016                             | e <u>ated</u><br>9:17:55.756847AM E                                            |
| EList<br><u>me</u><br>R_SR201<br>01_119627                                               | Node ()<br>_1196276.log<br>/6.PDF           | OD_REPNODE | Expiration<br>File Size (<br>1,711<br>17,617                       | Date (       | 09/09/2016<br>Datetime Cr<br>09/02/2016<br>09/02/2016               | <u>eated</u><br>9:17:55.756847AM E<br>9:17:55.756847AM E                       |
| E List<br><u>me</u><br>R_SR201<br>01_119627<br>01_119627                                 | Node (<br>_1196276.log<br>76.PDF<br>76.out  | OD_REPNODE | Expiration<br>File Size (<br>1,711<br>17,617<br>1,373              | Date (       | Datetime Cr<br>09/02/2016<br>09/02/2016<br>09/02/2016<br>09/02/2016 | <u>eated</u><br>9:17:55.756847AM E<br>9:17:55.756847AM E<br>9:17:55.756847AM E |
| e List<br><u>me</u><br>R_SR201<br>01_119627<br>01_119627<br>tribute To                   | Node ()<br>_1196276.log<br>/6.PDF<br>/6.out | OD_REPNODE | Expiration<br>File Size (<br>1,711<br>17,617<br>1,373              | Date (bytes) | Datetime Cr<br>09/02/2016<br>09/02/2016<br>09/02/2016<br>09/02/2016 | <u>eated</u><br>9:17:55.756847AM E<br>9:17:55.756847AM E<br>9:17:55.756847AM E |
| e List<br><u>me</u><br>(R_SR201_<br>01_119627<br>01_119627<br>stribute To<br>stribute To | Node (<br>_1196276.log<br>76.PDF<br>76.out  | OD_REPNODE | Expiration<br>File Size (<br>1,711<br>17,617<br>1,373<br>*Distribu | Date (bytes) | Datetime Cr<br>09/02/2016<br>09/02/2016<br>09/02/2016<br>09/02/2016 | eated<br>9:17:55.756847AM E<br>9:17:55.756847AM E<br>9:17:55.756847AM E        |

The Report – Your report is displaying all the information fields you selected. You can download this report as well.

| 🗋 🕂 🍋 Page: 👥 1 o | of 9               |                            | - + Automatic Zoom +                                                                                   |                                                               | 21 🖨    | ₿ N ≫                                 |
|-------------------|--------------------|----------------------------|----------------------------------------------------------------------------------------------------|---------------------------------------------------------------|---------|---------------------------------------|
|                   | un 12000           |                            |                                                                                                    |                                                               |         | ^                                     |
| Report I          | D: 5R201           | so                         | University of Miami<br>chedule of Classes for Spring 2017<br>Campus: Gables Campus<br>Regular Academic | Page No. 1 of 9<br>Run Date: 09/02/2016<br>Run Time: 09:17:41 |         | E                                     |
|                   |                    | School of B                | usiness Admin - Business - <mark>Subject:</mark>                                                       | Business                                                      |         |                                       |
| Subjec            | t Catalog Nbr Sect | ion Class Nbr Course Title | Component                                                                                              | Units Topics                                                  |         |                                       |
| BUS               | 101 T              | 6997 FIRST Step            | Lecture<br>(In Person)                                                                                 | 3                                                             |         |                                       |
| Blo               | dg: Whitten LC     | Room: 120 Days: TuTh       | Time: 17:00 - 18:15                                                                                    | Instructor: McPhillip, Ellenmarie                             |         |                                       |
| Cla               | ass Enrl Cap: 125  | Class Enrl Tot: 0 Cla      | ss Wait Cap: 300 Class Wait Tot: 0                                                                     | Class Min Enrl: 0                                             |         |                                       |
| BUS               | 150 JY             | 6643 BUS ANALYTICS         | Discussion                                                                                             | 3                                                             |         |                                       |
| Blo               | dg: GPC            | Room: NORM Days: W         | (in Person)<br>Time: 17:00 - 18:15                                                                     | Instructor: Barber, Maryann M                                 |         |                                       |
| Cla               | ass Enrl Cap: 180  | Class Enrl Tot: 0 Cla      | ss Wait Cap: 300 Class Wait Tot: 0                                                                     | Class Min Enrl: 0                                             |         |                                       |
| BUS               | 150 KS             | 6644 BUS ANALYTICS         | Discussion                                                                                             | 3                                                             |         |                                       |
| Blo               | dar: GPC           | Room: NORM Davs: W         | (In Person)<br>Time: 18:30 - 19:45                                                                     | Instructor: McKenry Mary C                                    |         |                                       |
| Cl                | ass Enrl Can: 180  | Class Envl Tot: 0 Cla      | se Wait Can: 300 Class Wait Tot: 0                                                                     | Class Min Envl : 0                                            |         |                                       |
| pre               | 100 100            | 6647 DITO ANALYPTCO        | Tassura                                                                                                | 0                                                             | bi i di |                                       |
| 803               | 100 1              | eee/ Bos AMADITICS         | (In Person)                                                                                            |                                                               |         |                                       |
| Blo               | dg: Dooly Memorial | Room: 312 Days: TuTh       | Time: 08:00 - 09:15                                                                                    | Instructor: Barber, Maryann M                                 |         |                                       |
| C1:               | ass Enrl Cap: 45   | Class Enrl Tot: 0 Clas     | s Wait Cap: 300 Class Wait Tot: 0                                                                      | Class Min Enrl: 0                                             |         |                                       |
| BUS               | 150 N1             | 6648 BUS ANALYTICS         | Lecture<br>(In Person)                                                                                 | 3                                                             |         |                                       |
| Blo               | dg: Dooly Memorial | Room: 316 Days: TuTh       | Time: 08:00 - 09:15                                                                                    | Instructor: Plant, Robert Thomas                              |         |                                       |
| Cla               | ass Enrl Cap: 45   | Class Enrl Tot: 0 Clas     | s Wait Cap: 300 Class Wait Tot: 0                                                                      | Class Min Enrl: 0                                             |         |                                       |
| BUS               | 150 0              | 6649 BUS ANALYTICS         | Lecture                                                                                                | 3                                                             |         | 5 H                                   |
| Blo               | dg: Dooly Memorial | Room: 312 Days: TuTh       | Time: 09:30 - 10:45                                                                                    | Instructor: Barber, Maryann M                                 |         |                                       |
| Cla               | ass Enrl Cap:45    | Class Enrl Tot: 0 Clas     | s Wait Cap: 300 Class Wait Tot: 0                                                                      | Class Min Envl: 0                                             |         |                                       |
| BUS               | 150 P              | 6650 BUS ANALYTICS         | Lecture                                                                                                | 3                                                             |         | , u., 8 e                             |
| Blo               | dg: Dooly Memorial | Room: 312 Days: TuTh       | (In Person)<br>Time: 11:00 - 12:15                                                                     | Instructor: Barber, Maryann M                                 |         |                                       |
| Cla               | ass Enrl Cap: 45   | Class Enrl Tot: 0 Clas     | s Wait Cap: 300 Class Wait Tot: 0                                                                      | Class Min Enrl: 0                                             | 1 1 2   |                                       |
|                   |                    |                            |                                                                                                    |                                                               |         |                                       |
| a ta bi           |                    |                            |                                                                                                    |                                                               |         |                                       |
|                   |                    |                            |                                                                                                    |                                                               |         |                                       |
|                   |                    |                            |                                                                                                    |                                                               |         |                                       |
|                   |                    |                            |                                                                                                    |                                                               |         |                                       |
|                   |                    |                            |                                                                                                    |                                                               |         |                                       |
|                   |                    |                            |                                                                                                    |                                                               |         | · · · · · · · · · · · · · · · · · · · |

Created: 9/2/2016